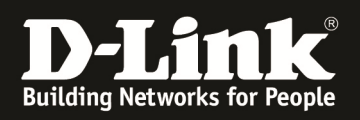

# HowTo: Wie wird ein Managed-AP aus dem DWC-1000/2000 gelöscht

### [Voraussetzungen]

- 1. DWC-1000/2000 mit aktueller Firmware - DWC-1000 mit FW 4.4.1.2 und höher
  - DWC-2000 mit FW 4.4.0.3 und höher
- 2. Kompatibler Unified-AP mit aktueller Firmware - DWL-8610AP/8600AP/6700AP/6600AP/6610AP/3600AP/2600AP mit FW 4.2.0.x und höher

#### [Szenario]

Es soll ein Unified-AP, welcher durch einen DWC-1000/2000 gemanaged wird, gelöscht werden.

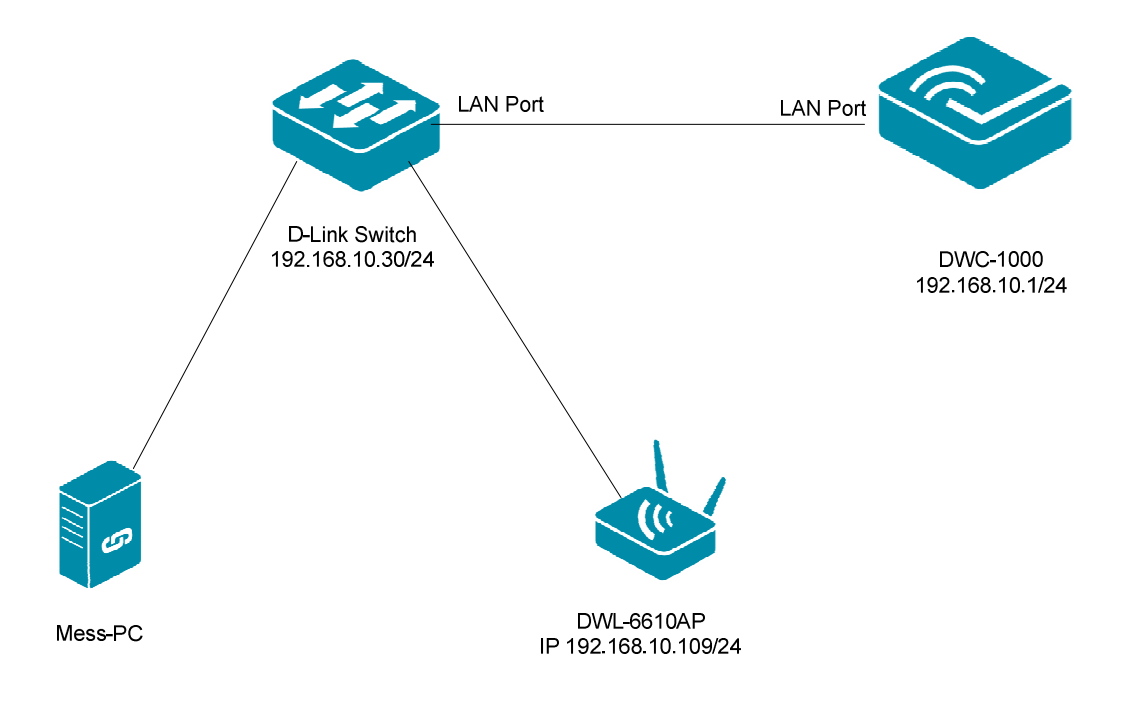

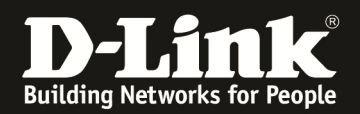

#### [Vorbereiten des DWC-1000/2000]

 Verbinden Sie sich auf den DWC-1000/2000 und wechseln Sie zu "Wireless -> Access Point -> Managed APs List"

| 🕰 s                 | tatus 🤶 Wire                      | eless 💂 Netw                       | ork 🚯 VPN                        | Security       | O° Maintenance             |       |
|---------------------|-----------------------------------|------------------------------------|----------------------------------|----------------|----------------------------|-------|
| Status » Dashboard  | General<br>General                | Access Point<br>Discovered AP List | Peer Group<br>Peer Configuration | ACL<br>IP ACL  | DiffServ<br>DiffServ Class | 0     |
| The Traffic Overvie | Channel Algorithm                 | Managed APs List                   | Peer Status                      | IP ACL Rules   | DiffServ Policy            | 0.0.) |
| and Active Info for | d Active Info for Power Algorithm |                                    |                                  | MAC ACL        | DiffServ Policy Class      | 011 / |
| Dachboard           | WIDS                              | AP Profile                         |                                  | MAC ACL Rules  | Defination                 |       |
| Dashboard           | Distributed Tunnels               | SSID Profiles                      |                                  |                |                            | ard   |
|                     | WLAN Deployment                   | WDS Groups                         |                                  |                |                            |       |
| Traffic Overview    | WLAN Visualization                |                                    |                                  |                |                            |       |
|                     | НТТР 41.17%                       | 22.5                               |                                  | 20<br>16<br>12 |                            |       |

## a. Hier sehen Sie alle aktiven APs

| Vireless » Access Point » Managed APs List » Managed APs 🕜 🥝                                                                                                    |                                                               |                   |   |                |   |         |   | 0         |              |   |         |             |
|----------------------------------------------------------------------------------------------------|---------------------------------------------------------------|-------------------|---|----------------|---|---------|---|-----------|--------------|---|---------|-------------|
| Valid APs Managed APs AP Provisioning                                                                                                    |                                                               |                   |   |                |   |         |   |           |              |   |         |             |
| AP managed by the Wireless Controller is listed by its MAC address and location.When the AP is in Managed mode, remote access to the AP is<br>disabled. However,we can enable Telnet access by enabling the Debug feature. We can also manually change the RF channel and power for each<br>radio on an AP. |                                                               |                   |   |                |   |         |   |           |              |   |         |             |
| Managed APs List                                                                                                    | :                                                             |                   |   |                |   |         |   |           |              |   |         |             |
| Show 10 💌 entri                                                                                                    | Show 10 💌 entries [Right click on record to get more options] |                   |   |                |   |         |   |           |              |   |         |             |
| Model Name 🔂                                                                                                    | Location $\ominus$                                            | MAC Address       | ⇔ | IP Address     | ÷ | Channel | ⇔ | Power % ⊖ | Firmware     | ⊜ | Debug 🤅 | ⊖ Profile ⊖ |
| dwl6610ap                                                                                                    |                                                               | 3C:1E:04:F3:DC:80 |   | 192.168.10.109 |   | 0/6     |   | 0/100     | 4.3.0.2_B042 |   | Disable | 1 - Default |
| dwl8610ap                                                                                                    |                                                               | B0:C5:54:E7:A0:00 |   | 192.168.10.128 |   | 0/1     |   | 100/100   | 4.3.0.2_B042 |   | Enable  | 1 - Default |
| Showing 1 to 2 of 2 entries                                                                                                    |                                                               |                   |   |                |   |         |   |           |              |   |         |             |

b. Mittels "Rechtsklick" auf den zu konfigurierenden AP erhalten Sie weitergehende Unterpunkte

| Wireless » Access Point » Managed APs List » Managed APs                                                                                                    |                |           |           |                |            | ? 🥝               |  |
|----------------------------------------------------------------------------------------------------|----------------|-----------|-----------|----------------|------------|-------------------|--|
| Valid APs Managed APs AP Provisioning                                                                                                    |                |           |           |                |            |                   |  |
| AP managed by the Wireless Controller is listed by its MAC address and location.When the AP is in Managed mode, remote access to the AP is<br>disabled. However,we can enable Telnet access by enabling the Debug feature. We can also manually change the RF channel and power for each<br>radio on an AP. |                |           |           |                |            |                   |  |
| Managed APs List                                                                                                    |                |           |           |                |            |                   |  |
| Show 10 - entries [Right click on record to get more op                                                                                                    | tions]         |           |           |                |            | ٩                 |  |
| Model Name $\ \Omega$ Location $\ \Theta$ MAC Address $\ \Theta$                                                                                                    | IP Address ⊖   | Channel ⊖ | Power % 😌 | Firmware 😌     | Debug 😌    | Profile \varTheta |  |
| dw16610ap                                                                                                    | 192.168.10.109 | 0/6       | 0/100     | 4.3.0.2_B042   | Disable    | 1 - Default       |  |
| wil8610a                                                                                                    | 192.168.10.128 | 0/1       | 100/100   | 4.3.0.2_B042   | Enable     | 1 - Default       |  |
| Sowing AP Debug                                                                                                    |                |           |           | K First Previo | ous 1 Next | > Last >          |  |

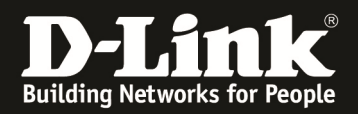

### 2. Wechseln Sie nun in das Menü "Wireless -> Managed APList"

| 🖾 S                | tatus 🛛 🤶 Wi              | reless 📃 💻 Netw                    | ork 🙆 VPN                        | 🔒 Security    | 🗘 🗘 Maintenance            |
|--------------------|---------------------------|------------------------------------|----------------------------------|---------------|----------------------------|
| atus » Dashboard   | <b>General</b><br>General | Access Point<br>Discovered AP List | Peer Group<br>Peer Configuration | ACL<br>IP ACL | DiffServ<br>DiffServ Class |
| he Traffic Overvie | Channel Algorithm         | Managed APs List                   | Peer Status                      | IP ACL Rules  | DiffServ Policy            |
| nd Active Info for | Power Algorithm           | AP Poll List                       |                                  | MAC ACL       | DiffServ Policy Class      |
| Dachboard          | WIDS                      | AP Profile                         |                                  | MAC ACL Rules | Defination                 |
| ashboard           | Distributed Tunnels       | SSID Profiles                      |                                  |               |                            |
|                    | WLAN Deployment           | WDS Groups                         |                                  |               |                            |
| Traffic Overview   | WLAN Visualization        |                                    |                                  |               |                            |

#### c. Prüfen und ggfls. löschen sie einen Valid AP aus der Liste

| ireless » Access Point » Mana | iged APs List » Valid APs            |           | <b>? •</b>                                                                                                    |
|-------------------------------|--------------------------------------|-----------|----------------------------------------------------------------------------------------------------|
| Valid APs Managed APs         | AP Provisioning                      |           |                                                                                                    |
| nis page contains information | about APs configured in the local da | tabase.   |                                                                                                    |
| alid APs List                 |                                      |           |                                                                                                    |
| Show 10 💌 entries [Right c    | lick on record to get more options]  |           | ٩                                                                                                    |
| MAC Address                   | ✿ Location                           | ⊖ AP Mode | ⊖ Profile ⊖                                                                                                    |
| 3C:1E:04:F3:DC:80             |                                      | Managed   | 1-Default                                                                                                    |
| B0:C5:54:E7:A0:00             |                                      | Managed   | 1-Default                                                                                                    |
| FC:75:16:77:86:40             |                                      | Managed   | 1-Default                                                                                                    |
| Showing 1 to 3 of 3 onthor    |                                      |           | Internet in the second second s |

- d. Mittels "Rechtsklick" auf einen der APs erscheinen weitere Konfigurationsmöglichkeiten
  - i. Mittels "Delete" wird der AP aus der VAP (Valid AP Liste) gelöscht
    - 1. Sollte der AP "online/aktiv" sein, so wird dies Änderung erst nach einem Neustart des APs wirksam

| Wireless » Access Point » Managed APs List » Valid APs 📀 🧿                 |                                                               |         |                         |        |  |  |  |  |
|----------------------------------------------------------------------------|---------------------------------------------------------------|---------|-------------------------|--------|--|--|--|--|
| Valid APs Managed APs AP Provisioning                                      |                                                               |         |                         |        |  |  |  |  |
| This page contains information about APs configured in the local database. |                                                               |         |                         |        |  |  |  |  |
| Valid APs List                                                             | Valid APs List                                                |         |                         |        |  |  |  |  |
| Show 10 • entries [Right click on record to g                              | Show 10 🔹 entries [Right click on record to get more options] |         |                         |        |  |  |  |  |
| MAC Address                                                                | Location $\Theta$                                             | AP Mode | ⊕ Profile               | ⇔      |  |  |  |  |
| 3C:1E:04:F3:DC:80                                                          |                                                               | Managed | 1-Default               |        |  |  |  |  |
| B0:C5:54:E7:A0:00                                                          |                                                               | Managed | 1-Default               |        |  |  |  |  |
| FC:75:16:77:86:40                                                          |                                                               | Managed | 1-Default               |        |  |  |  |  |
| Showing 1 t                                                                |                                                               |         | First Previous 1 Next > | Last 刘 |  |  |  |  |
| Add No Delete                                                              |                                                               |         |                         |        |  |  |  |  |

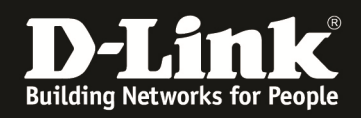

In diesem Beispiel wurde der nicht aktive AP mit der MAC Adresse FC:75:16:77:86:40 aus der VAP Tabelle gelöscht.

| Wireless » Access Point » Man               | <b>? @</b>           |                        |              |         |           |  |  |
|---------------------------------------------|----------------------|------------------------|--------------|---------|-----------|--|--|
|                                             |                      | Oper                   | ration Succe | eded    |           |  |  |
| Valid APs Managed APs                       | AP Provisioning      | g                      |              |         |           |  |  |
| This page contains information              | ı about APs config   | gured in the local dat | abase.       |         |           |  |  |
| Valid APs List                              |                      |                        |              |         |           |  |  |
| Show 10 • entries [Right entries]           | click on record to g | et more options]       |              |         | ٩         |  |  |
| MAC Address                                 | Û                    | Location               | ⇔            | AP Mode | ⊖ Profile |  |  |
| 3C:1E:04:F3:DC:80                           |                      |                        |              | Managed | 1-Default |  |  |
| B0:C5:54:E7:A0:00                           |                      |                        |              | Managed | 1-Default |  |  |
| Showing 1 to 2 of 2 entries 1 Next > Last > |                      |                        |              |         |           |  |  |
| Add New Valid AP                            |                      |                        |              |         |           |  |  |